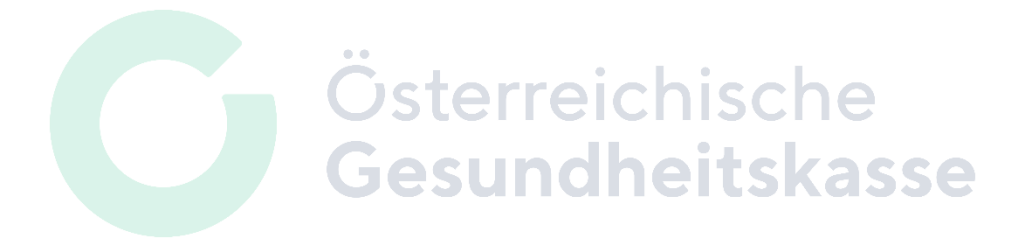

# Leitfaden zum Distanzanzeiger

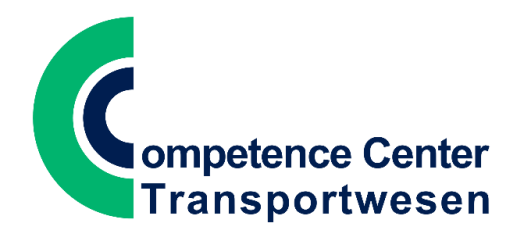

Februar 2025

# Hintergrund

Der Distanzanzeiger der Österreichischen Sozialversicherung dient Vertragspartnern, Versicherten und Sozialversicherungsträgern als Abfragesystem für die gefahrene Transportstrecke im Bereich des Rettungs- und Krankentransportwesens.

Zweck dieses Tools ist, dass Vertragspartner (Rotes Kreuz, Arbeiter-Samariter-Bund, Taxiunternehmer, etc.), Versicherte und Versicherungsträger für eine zurückgelegte bzw. zur Verrechnung gebrachte Strecke die gleiche Kilometerangabe verwenden.

Im Distanzanzeiger sind alle Adressen in ganz Österreich enthalten<sup>1</sup>. Für die Suche ist ganz Österreich in 1 km<sup>2</sup> große Rasterzellen unterteilt, für jede Adresse wird der Mittelpunkt der Rasterzelle als Ausgangs- bzw. Zielort der Distanzermittlung verwendet. Für eine einfachere Eingabe sind Krankenhäuser als Sonderziele eingefügt.

Die Distanzen zwischen allen diesen Punkten werden berechnet und in einer Datenbank abgelegt, aus dieser werden die Entfernungen bei jeder Eingabe abgefragt.

Bei einer Abfrage über den Distanzanzeiger wird keine individuelle Berechnung angestellt, somit ist keine Route wählbar. Es wird auf die in der Datenbank hinterlegte Distanz zurückgegriffen. Änderungen am Straßennetz werden über regelmäßige Updates bzw. bei Bedarf berücksichtigt, dazu erfolgt eine Neuberechnung der gesamten Matrix.

Im Unterschied zu bestehenden Routenplanern liefert der Distanzanzeiger nicht in Abhängigkeit von der Verkehrslage unterschiedliche Routen zu verschiedenen Abfragezeitpunkten, sondern immer dieselbe Entfernung. Somit wird sichergestellt, dass Vertragspartner bzw. Versicherte und Sozialversicherungsträger dieselbe Distanz für einen Transport berücksichtigen.

Der Distanzanzeiger ist daher kein "Routenplaner" im herkömmlichen Sinn, sondern stellt ein einfaches und effektives Instrument zur Abrechnung von Transportleistungen dar.

<sup>&</sup>lt;sup>1</sup> Datenbasis: Österreichisches Adressregister (Bundesamt für Eich- und Vermessungswesen)

## Der Distanzanzeiger

| Distanzanzo                      | eiger                                      |                       |       |         |
|----------------------------------|--------------------------------------------|-----------------------|-------|---------|
| ompetence Cente<br>Transportwese | r<br>n Österreichische<br>Gesundheitskasse | bv <mark>a</mark> eby | S√S   | sv      |
|                                  |                                            |                       |       | DRUCKEN |
| EINGABE                          |                                            |                       |       |         |
| PLZ / Ortsname                   |                                            |                       |       |         |
| Straße / Hnr.                    | Straße                                     | Hausnu                | ummer |         |
|                                  |                                            |                       |       | SUCHEN  |
| LINKS                            |                                            |                       |       |         |
| Leitfaden Kontakt                | t                                          |                       |       |         |

Der Distanzanzeiger der österreichischen Sozialversicherung ist unter folgendem Link aufrufbar:

https://distanzanzeiger.sozialversicherung.at

Alternativ kann auch der folgende Link verwendet werden:

https://distanzanzeiger.gesundheitskasse.at

Kontakt: Bei Fragen oder Problemen kontaktieren Sie das CC Transportwesen der Österreichischen Gesundheitskasse über den Link "Kontakt".

## Verwendung

Die Berechnung einer Distanz erfolgt in 3 Schritten.

## • Schritt 1 - Eingabe des Ortes

Im Eingabefeld kann nach Orten gesucht werden. Dabei kann der Ortsname, die Postleitzahl oder der Name eines Krankenhauses verwendet werden. Zusätzlich kann die Adresse eingegeben werden, es ist jedoch auch eine Suche ohne Adresse möglich.

# • Schritt 2 - Zusammenstellung der Route

Es können zwei oder mehr Orte verwendet werden, so ist auch die Berechnung einer Distanz mit Zwischenzielen möglich.

#### • Schritt 3 - Berechnung der Distanz

Die Entfernung zwischen den ausgewählten Orten wird berechnet.

Eine detaillierte Information zu den einzelnen angeführten Schritten finden Sie auf den folgenden Seiten.

## 1) Schritt 1 - Suche nach Orten

Für die Abfrage bestehen mehrere Möglichkeiten:

Suche nach Ortsname, Postleitzahl, Adresse oder Krankenhaus.

Wird ein eindeutiges Ergebnis gefunden, wird dieses sofort zur <u>eingegebenen Route</u> hinzugefügt. Gibt es mehrere Treffer, wird eine Auswahlliste angezeigt.

#### a) Ortsname

Suche nach Ortsname.

#### Eindeutiges Suchergebnis

| EINGA      | BE         |         |     |         |      |            |        |
|------------|------------|---------|-----|---------|------|------------|--------|
| PLZ / Orts | sname      | Villach | >   |         |      |            |        |
| Straße / H | Hnr.       | Straße  |     |         |      | Hausnummer |        |
|            |            |         |     |         |      |            | SUCHEN |
| EINGE      | GEBENE RO  | UTE     |     |         |      |            |        |
|            |            |         | #   | Name    | PLZ  | ID         |        |
| o          | <b>O</b> 1 | Û       | 1 ( | Villach | 9500 | N2618E4615 |        |

#### Mehrere Treffer

| EINGABE        |                   |            |      |   |
|----------------|-------------------|------------|------|---|
| PLZ / Ortsname | Wien              |            |      |   |
| Straße / Hnr.  | Straße            | Hausnummer |      |   |
| Suchergebnis   |                   |            |      | × |
| 1010 🗸         | Wien              |            | Wien |   |
| 1090           | Wien, Alsergrund  |            | Wien |   |
| 1200           | Wien,Brigittenau  |            | Wien |   |
| 1220 🗸         | Wien,Donaustadt   |            | Wien |   |
| 1190           | Wien,Döbling      |            | Wien |   |
| 1100           | Wien, Favoriten   |            | Wien |   |
| 1210           | Wien, Floridsdorf |            | Wien |   |
| 1170           | Wien,Hernals      |            | Wien |   |

# b) Postleitzahl

Über die Eingabe der **Postleitzahl** erhält man alle Ortschaften bzw. Stadtteile und Krankenhäuser im gewählten PLZ-Bereich.

| EINGABE        |                                  |            |            |   |
|----------------|----------------------------------|------------|------------|---|
| PLZ / Ortsname | 7000                             |            |            |   |
| Straße / Hnr.  | Straße                           | Hausnummer |            |   |
| Suchergebnis   |                                  |            |            | × |
| 7000           | Eisenstadt                       |            | Eisenstadt |   |
| 7000           | Kleinhöflein im Burgenland       |            | Eisenstadt |   |
| 7000           | Sankt Georgen am Leithagebirge   |            | Eisenstadt |   |
| 7000           | KH Eisenstadt Barmherzige Brüder |            | Eisenstadt |   |

#### TIPP:

Um mehrere Ortschaften bzw. Stadtteile oder ein Krankenhaus in einem PLZ-Bereich zu finden, ist es sinnvoll mit der Postleitzahl zu suchen!

Zum Vergleich können Sie auch in Google Maps die Postleitzahl eingeben. So erhalten Sie die Außengrenzen des jeweiligen Postleitzahlenbereichs angezeigt.

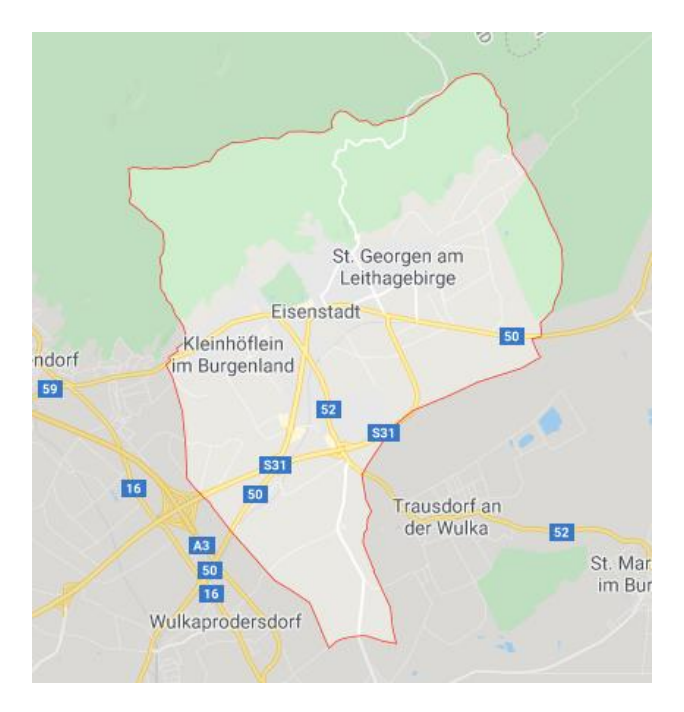

## c) Adressgenaue Suche

Zusätzlich zum Ortsnamen bzw. der Postleitzahl kann nach der Adresse gesucht werden.

| EIN            | IGABI              | E          |      |                                    |   |      |           |
|----------------|--------------------|------------|------|------------------------------------|---|------|-----------|
| PLZ /<br>Straf | / Ortsn<br>3e / Hn | ame<br>ır. | (    | Wien<br>Stephansplatz              | 1 |      |           |
|                |                    |            |      |                                    |   |      | SUCHEN    |
| EIN            | IGEGE              | BENI       | E RO | UTE                                |   |      |           |
|                |                    |            | #    | Name                               |   | PLZ  | окz       |
| o              | O                  | Û          | 1    | Wien,Innere Stadt, Stephansplatz 1 |   | 1010 | 928084794 |

#### Funktionsweise:

Die Adresse wird einer 1 km<sup>2</sup> großen Rasterzelle zugeordnet, von deren Mittelpunkt die Berechnung erfolgt. Die Abweichung beträgt dabei maximal 700 Meter (halbe Diagonale). Eine korrekte Zuordnung ist nur mit vollständiger Adresse inklusive Hausnummer möglich.

Es kann eine der folgenden Möglichkeiten eingegeben werden:

- Ort / PLZ

Die Berechnung erfolgt über den Mittelpunkt des Ortes oder des ausgewählten Stadtteils bzw. Bezirks.

- Ort / PLZ und Straße

Die Berechnung erfolgt über den Mittelpunkt des Ortes oder des Stadtteils bzw. Bezirks, in dem die Straße liegt.

ACHTUNG! Erstreckt sich die Straße über mehrere Orte, Stadtteile oder Bezirke, wird eine Auswahlliste angezeigt. Die Berechnung erfolgt über den Mittelpunkt des vom Benutzer ausgewählten Ortes, Stadtteils bzw. Bezirks - die Straße wird also ignoriert, weil keine eindeutige Zuordnung möglich ist!

Ort / PLZ, <u>Straße und Hausnummer</u>
Die Berechnung erfolgt über den Mittelpunkt der Rasterzelle, in der die Adresse liegt.

#### d) Krankenhaus

Die Suche nach Krankenhäusern erfolgt mithilfe des Kürzels "KH".

Gibt man das Kürzel samt Ortsnamen ein - z.B. "KH Klagenfurt" - werden alle eingepflegten Krankenhäuser in der jeweiligen Stadt zur Auswahl aufgelistet.

| EINGABE       |                             |                          |
|---------------|-----------------------------|--------------------------|
| PLZ / Ortsnam | Re KH Klagenfurt            |                          |
| Straße / Hnr. | Straße                      | Hausnummer               |
| Suchergebnis  |                             | ×                        |
|               |                             |                          |
| 9020          | KH Klagenfurt               | Klagenfurt am Wörthersee |
| 9020          | KH Klagenfurt Elisabethinen | Klagenfurt am Wörthersee |
| 9020          | KH Klagenfurt UKH           | Klagenfurt am Wörthersee |

#### TIPP:

Zur Auflistung sämtlicher Krankenhäuser kann auch nach "**KH**" gesucht werden. Es erfolgt eine Auflistung von allen eingepflegten Krankenhäusern bundesweit. Das gewünschte Krankenhaus findet man danach über die **Browser-Suche (STRG-F)**.

| EINGABE              |                                       |         |                   |                         |
|----------------------|---------------------------------------|---------|-------------------|-------------------------|
| PLZ / Ortsname       | КН                                    |         |                   |                         |
| Straße / Hnr.        | Straße                                |         | Hausnummer        |                         |
| Suchergebnis         |                                       |         |                   | ×                       |
| 3804                 | KH Allentsteig                        |         | Allentsteig       |                         |
| 3300 🗸               | KH Amstetten                          |         | Amstetten         |                         |
| 3300 🗸               | KH Amstetten Mauer Ostarrichiklinikum |         | Amstetten         |                         |
| 5252                 | KH Aspach                             |         | Aspach            |                         |
| 8990                 | KH Bad Aussee                         |         | Bad Aussee        |                         |
| 4820                 | KH Bad Ischl                          |         | Bad Ischl         |                         |
| X Suchen: St. Pölten | Zurück Weiter 📝 Optionen 🗸            | •   2 ü | Übereinstimmungen |                         |
| 5620                 | KH Schwarzach Kardinal Schwarzenberg  |         |                   | Schwarzach im Pongau    |
| 6130                 | KH Schwaz Chriurgie                   |         |                   | Schwaz                  |
| 9800                 | KH Spittal                            |         |                   | Spittal an der Drau     |
| 6380                 | KH St. Johann                         |         |                   | St. Johann in Tirol     |
| 3100                 | KH <mark>St. Pölten</mark>            |         |                   | <mark>St. Pölten</mark> |
| 9300                 | KH St. Veit Barmherzige Brüder        |         |                   | St. Veit an der Glan    |

#### 2) Schritt 2 - Festlegen der Route

Ist ein Suchergebnis bereits im Eingabefeld eindeutig, wird es nach dem Klick auf **Suchen** (bzw. mit der **Enter-Taste**) zur eingegebenen Route hinzugefügt. Bei nicht eindeutigen Suchergebnissen erfolgt das, indem das gewünschten Suchergebnis angeklickt wird. Bei Eingabe einer Adresse kann die **Tab-Taste** verwendet werden, um zum nächsten Eingabefeld zu gelangen.

| EIN | IGEGEI | BENE | ROUT | E                         |      |            |
|-----|--------|------|------|---------------------------|------|------------|
|     |        |      | #    | Name                      | PLZ  | ID         |
| o   | O      | Û    | 1    | Salzburg, Getreidegasse 9 | 5020 | N2747E4548 |
| O   | O      | Û    | 2    | Graz,Lend, Lendkai 1      | 8020 | N2677E4733 |

Es können zwei oder mehr Orte eingetragen werden, somit besteht die Möglichkeit "Sammeltransporte" abzurechnen.

| EIN | EINGEGEBENE ROUTE |   |   |                                      |      |            |  |  |  |
|-----|-------------------|---|---|--------------------------------------|------|------------|--|--|--|
|     |                   |   | # | Name                                 | PLZ  | ID         |  |  |  |
| 0   | O                 | Û | 1 | Salzburg, Getreidegasse 9            | 5020 | N2747E4548 |  |  |  |
| 0   | ٥                 | Û | 2 | Graz,Lend, Lendkai 1                 | 8020 | N2677E4733 |  |  |  |
| O   | O                 | Û | 3 | Innsbruck, Maria-Theresien-Straße 16 | 6020 | N2684E4426 |  |  |  |

In der Tabelle "eingegebene Route" kann beliebig die Reihenfolge der ausgewählten Orte verändert werden (einfach mit den **Pfeilen** nach oben oder unten klicken).

| EIN | EINGEGEBENE ROUTE |   |   |                           |      |            |  |  |  |  |
|-----|-------------------|---|---|---------------------------|------|------------|--|--|--|--|
|     |                   |   |   |                           |      |            |  |  |  |  |
|     |                   |   | # | Name                      | PLZ  | ID         |  |  |  |  |
| 0   | 0                 |   | 1 | Graz,Lend, Lendkai 1      | 8020 | N2677E4733 |  |  |  |  |
| O   | 0                 | â | 2 | Salzburg, Getreidegasse 9 | 5020 | N2747E4548 |  |  |  |  |

Klickt man auf das Löschen-Symbol in wird der Eintrag aus der Liste entfernt.

# 3) Schritt 3 - Berechnung der Distanz

Hat man alle gewünschten Orte ausgewählt, klickt man auf "**Berechnen**" und es wird die entsprechende Distanz aus der Datenbank abgerufen.

| PLZ / Ortsn | ame    |           |                  |               |            |            |           |
|-------------|--------|-----------|------------------|---------------|------------|------------|-----------|
| straße / Hn | ır.    | _         | Straße           |               | Hausnummer |            |           |
|             |        |           |                  |               |            |            | SUCHEN    |
| EINGEGE     | BENE F | ROUT<br># | 'E<br>Name       |               | PLZ        | ID         |           |
| 0 0         | Û      | 1         | Graz,Lend, Lend  | lkai 1        | 8020       | N2677E4733 |           |
| 0 0         | Û      | 2         | Salzburg, Getrei | degasse 9     | 5020       | N2747E4548 |           |
|             |        | ZUR       | NG               |               |            |            |           |
| Name        |        |           | PLZ              | Straße / Hnr. |            |            | Entfernun |
| Graziond    |        |           | 8020             | Lendkai 1     |            |            |           |
| Graz, Lenu  |        |           |                  |               |            |            |           |

#### TIPP:

Liegt die Route teilweise im Ausland, wird neben dem Ziel ein "A" angezeigt.

Bewegen Sie die Maus über das "A", wird die Distanz der im Ausland zurückgelegten Strecke angezeigt.

| ROUTENBERECHNUNG              |      |                           |            |  |  |  |  |  |
|-------------------------------|------|---------------------------|------------|--|--|--|--|--|
| Name                          | PLZ  | Straße / Hnr.             | Entfernung |  |  |  |  |  |
| Salzburg                      | 5020 | Getreidegasse 9           |            |  |  |  |  |  |
| Innsbruck <b>A</b>            | 6020 | Maria-Theresien-Straße 16 | 180,90 km  |  |  |  |  |  |
| Gesamtdis <sup>93,90 km</sup> |      |                           | 180,90 km  |  |  |  |  |  |

Nach der Routenberechnung können unterhalb der Distanz Notizen eingetragen werden.

Damit kann ein Ausdruck oder Screenshot der Distanz erstellt werden, auf dem beispielsweise Datum, Versicherungsnummer oder Transportnummer ersichtlich sind.

Außerdem können gegebenenfalls für die Abrechnung Anmerkungen zur Routenwahl wie Streckensperren oder ähnliches vermerkt werden.

#### NOTIZEN

# Schnittstelle

Neben der Abfrage über die Webseite besteht für **Vertragspartner** (Rotes Kreuz, Arbeiter-Samariter-Bund, Taxiunternehmer, etc.) bzw. deren **Abrechnungsfirmen** die Möglichkeit, Distanzen direkt am **Distanzanzeiger-Server** über eine Schnittstelle abzufragen.

Dabei wird der Ausgangs- und Zielort an den Server geschickt, und die Distanz zurückgemeldet.

Mithilfe dieser Schnittstelle ist es möglich, dass bereits in der Abrechnungssoftware die Distanz ermittelt wird, und die richtige Distanz automatisiert in die Abrechnung mit der Sozialversicherung übernommen wird. Aus EDV-technischer Sicht erfolgt die Abfrage über eine REST API, die Rückmeldung des Servers erfolgt im JSON Format.

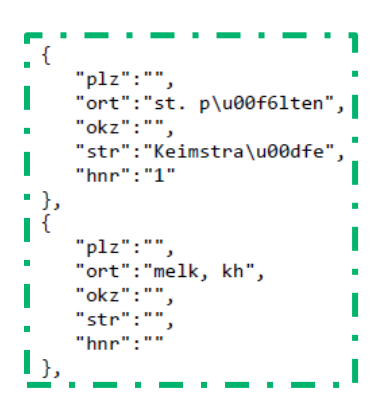

Wird die Schnittstelle verwendet, ist es nicht mehr erforderlich für jeden einzelnen Transport die Webseite zu öffnen und die Abfrage manuell durchzuführen.

Den Zugriff auf die Schnittstelle über die REST API muss der Vertragspartner bzw. Abrechnungsfirma selbst programmieren und in die eigene Abrechnungssoftware implementieren.

Für die Nutzung der Schnittstelle wird für jeden Vertragspartner eine eigene **Benutzerkennung** erstellt. Sollten Sie Interesse an dieser Lösung haben, melden Sie sich bei uns, wir lassen Ihnen gerne die Schnittstellendokumentation bzw. eine Benutzerkennung zukommen.

Kontakt: Das CC Transportwesen erreichen Sie über den Link "Kontakt".